# **Quick Start Guide** *Aurora Health Care*

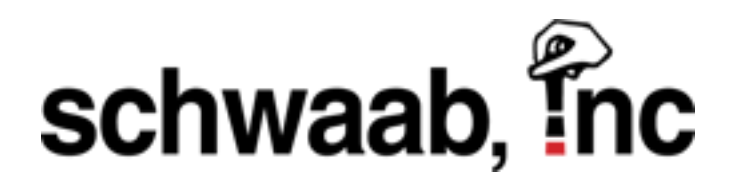

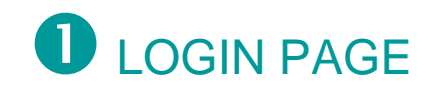

You will login here: aurora.schwaabstamp.com

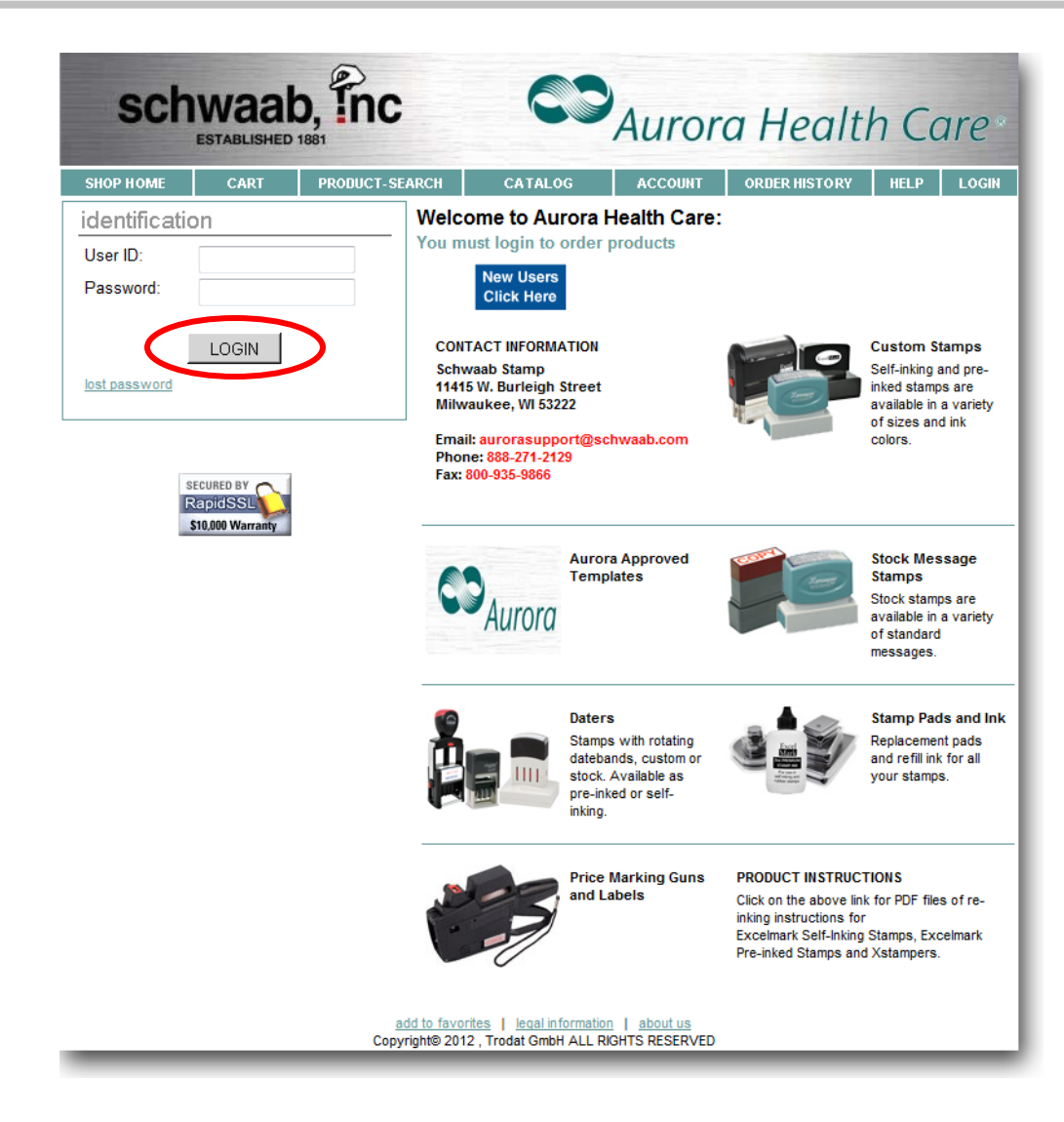

Enter your User ID and Password, then click LOGIN

## **2** PRODUCT CATEGORIES

This page shows all the Product Categories that are available.

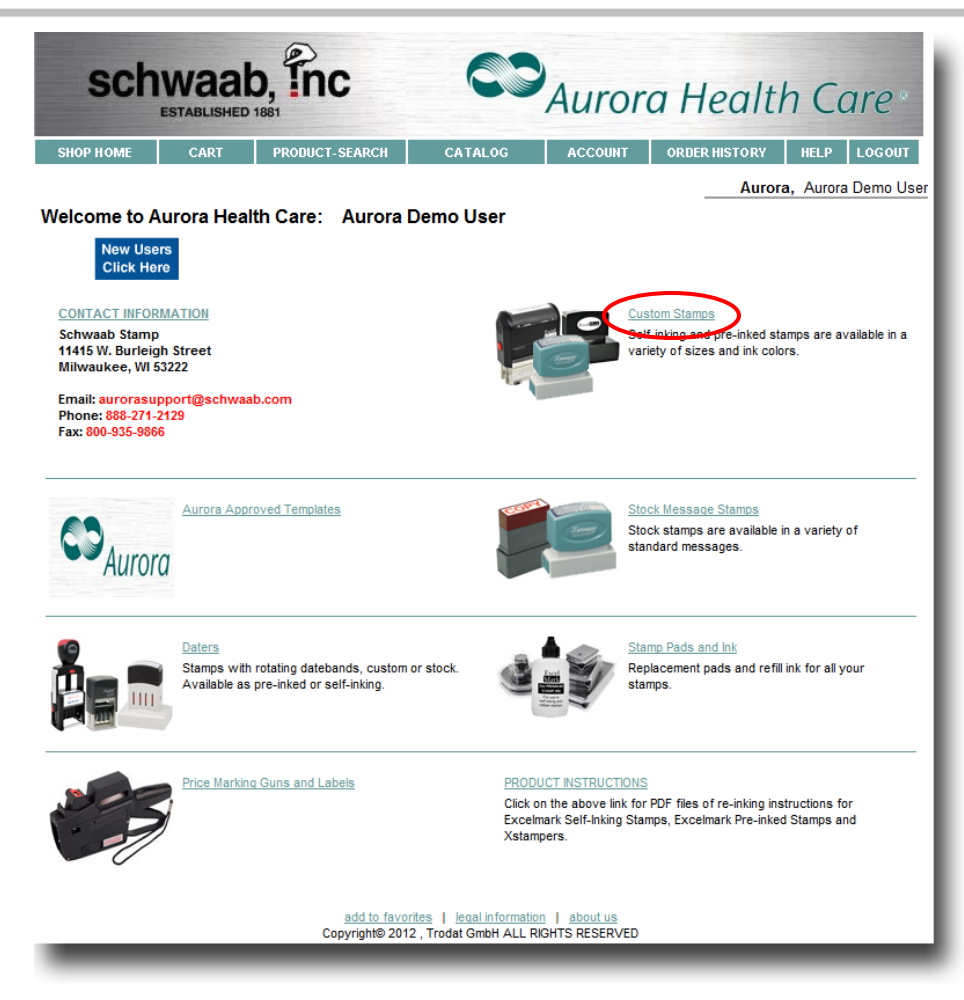

Here you will select the Product Category.....

### For demonstration purposes click on "Custom Stamps"

\* Note – Selecting " Aurora Approved Templates" will allow you to choose from layouts that have been pre-defined

## **3** PRODUCT LINES

This page shows all the Product Lines that are available in the category you have chosen.

| s       | ch                                         |                                                                           | 0, Inc                                                                                                    |                                                                                  | Auror                                                        | a Healti                                                  | h Cc               | are*      |
|---------|--------------------------------------------|---------------------------------------------------------------------------|----------------------------------------------------------------------------------------------------|----------------------------------------------------------------------------------|--------------------------------------------------------------|-----------------------------------------------------------|--------------------|-----------|
| SHOP HO | OME                                        | CART                                                                      | PRODUCT-SEARCH                                                                                                  | CATALOG                                                                          | ACCOUNT                                                      | ORDER HISTORY                                             | HELP               | LOGOUT    |
|         |                                            |                                                                           |                                                                                                    |                                                                                  |                                                              | Aurora                                                    | a, Aurora          | Demo User |
| Custom  | Stam                                       | os                                                                        |                                                                                                    |                                                                                  |                                                              |                                                           |                    | << BACK   |
| B       | <u>Xstam</u><br>Xstamp<br>a more<br>Guaran | per Pre-Inked<br>er® stamps are l<br>textured finished<br>tee.            | Stamps<br>laser engraved using the late<br>I product. This process is by                                        | st technology allowing f<br>far the most conveninet                              | or detailed graphics<br>and offers the bes                   | s, replicating of intricate<br>t quality impression. Life | logos and<br>etime |           |
| 9       | Excell<br>Feature<br>impress               | Mark Flash Pr<br>s a premium, sof<br>ions and re-inkin                    | e-Inked Stamps<br>N-touch nandle with extra lar<br>Ig is simple and mess free. L                                | ge sizes for oversized s<br>ifetime Guarantee.                                   | tamping requireme                                            | nts. Pre-inked for up to 5                                | 50,000             |           |
|         | Excell<br>Feature<br>impress               | Mark Self-Inkir<br>s an attractive, c<br>ions and saves                   | n <u>g Stamps</u><br>clear mount for easy alignment<br>time and money.                                          | nt of your stamp impress                                                         | ion. The two-sided                                           | pad doubles the numbe                                     | r of               |           |
|         | Shiny<br>ANTIbao<br>the star<br>germs,     | ANTIbac Self-<br>c stamps have b<br>np. This agent als<br>provides a safe | Inking Stamps<br>een treated with a fungistation<br>so retards the growth and av<br>and healthy workplace and r | c agent which kills up to<br>ction of bacteria and bac<br>educes absenteeism due | 99.99% of the bact<br>terial odors. This he<br>e to illness. | eria that come into conta<br>elps to prevent the sprea    | act with<br>ad of  |           |
|         | <u>EcoLir</u><br>Self Inki<br>quality a    | ne PET Self-in<br>ng, environmenta<br>and environmenta                    | king Stamps<br>ally friendly stamps. Made fro<br>al responsibility.                                             | om recycled water bottle                                                         | s, these stamps st                                           | ike the perfect balance                                   | between            |           |
| -       | _                                          | _                                                                         | add to favo<br>Copyright© 201                                                                                   | rites   legal information<br>2 , Trodat GmbH ALL RIG                             | about us<br>BHTS RESERVED                                    |                                                           | _                  | _         |

Here you will select the Product Line.....

For demonstration purposes click on "ExcelMark Flash Pre-Inked Stamps"

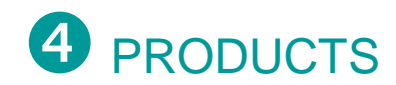

This page shows all the available products in the selected Product Line.

| SC        | hwaab, Inc                                                                |             | Auroi   | ra Hea          | lth C        | are*        |
|-----------|---------------------------------------------------------------------------|-------------|---------|-----------------|--------------|-------------|
| SHOP HOME | CART PRODUCT-SEARC                                                        | H CATALOG   | ACCOUNT | ORDER HISTOF    | RY HELP      | LOGOUT      |
|           |                                                                           |             |         | A               | urora, Auror | a Demo User |
| ExcelMark | Flash Pre-Inked Stamps                                                    |             |         |                 |              | << BACK     |
|           | FLASH PRE INKED STAMP - XL3-1                                             | 15 <u>E</u> |         |                 |              |             |
|           | Impression Area: 11/16" x 1-15/16"<br>Prints up to 4 lines of custom text |             |         | \$ 16.04        |              |             |
|           |                                                                           | Quantity:   | 1       | ORDER           |              |             |
|           | FLASH PRE INKED STAMP - XL3-1                                             | 45E         |         |                 |              |             |
|           | Impression Area: 5/8" x 2-7/16"<br>Prints up to 5 lines of custom text    |             |         | <b>\$</b> 18.34 |              |             |
|           |                                                                           | Quantity:   | 1       | ORDER           |              |             |
|           | FLASH PRE INKED STAMP - XL3-1                                             | 25E         |         |                 |              |             |
| 0         | Impression Area: 1" x 2"<br>Prints up to 6 lines of custom text           |             |         | \$ 18.34        |              |             |
|           |                                                                           | Quantity:   | 1       | ORDER           |              |             |
|           | FLASH PRE INKED STAMP - XL3-1                                             | 85E         |         |                 |              |             |
|           | Impression Area: 15/16" x 2-13/16"<br>Prints up to 6 lines of custom text |             |         | \$ 20.64        |              |             |
|           |                                                                           | Quantity:   | 1       | ORDER           |              |             |
|           | FLASH PRE INKED STAMP - XL3-1                                             | 65 <u>E</u> |         |                 |              |             |
| 0         | Impression Area: 1-1/2" x 2-1/2"<br>Prints up to 10 lines of custom text  |             |         | \$ 20.64        |              |             |
|           |                                                                           | Quantity:   | 1       | ORDER           |              |             |
|           |                                                                           |             |         | _               |              | _           |

Here you will select the specific product.....

For demonstration purposes click on "ORDER" for the XL3-185E

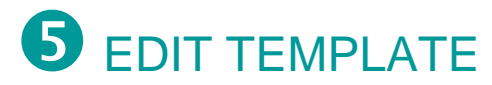

This page allows you to customize your product in many different ways.

| schwaab,<br>ESTABLISHED 1881                                              | Înc                | 6             | Auro                                              | ra H            | leal          | th      | С       | are         |
|---------------------------------------------------------------------------|--------------------|---------------|---------------------------------------------------|-----------------|---------------|---------|---------|-------------|
| SHOP HOME CART PR                                                         | ODUCT-SEARCH       | CATALOG       | ACCOUNT                                           | ORDE            | RHISTOR       | у н     | ELP     | LOGOUT      |
| edit template                                                             |                    |               |                                                   |                 | Au            | rora, / | Aurora  | a Demo User |
|                                                                           |                    |               |                                                   |                 |               |         |         | << BACK     |
| selected product                                                          | Width:             | 2.750 in      | Height: 0.8<br>Zoom: 10                           | 380 in<br>00% 👻 |               |         |         |             |
| Up to 6 lines of text<br>15/16" x 2-13/16"                                | UPDATE PREV        | /IEW Bord     | Optimize available<br>l e r<br>Font <u>samp</u> l | e space         | EMAIL<br>Size | . PROC  | IF<br>U | NEXT        |
| FLASH PRE INKED STAMP - XL3<br>185E                                       | =                  |               | Arial                                             | •               | 9 🔻           |         |         | Center 🔹    |
| Impression Area: 15/16" x 2-13/16"<br>Prints up to 6 lines of custom text |                    |               | Arial                                             | •               | 9 🔻           |         |         | Center -    |
| \$ 20.64                                                                  |                    |               | Arial                                             | •               | 9 🔻           |         |         | Center 🔻    |
| Ink Color: Black                                                          |                    |               | Arial                                             | •               | 9 🔻           |         |         | Center 💌    |
| Choose                                                                    |                    |               | Arial                                             | •               | 9 🔻           |         |         | Center •    |
|                                                                           |                    |               | Arial                                             | •               | 9 🔻           |         |         | Center 🔻    |
| NEXT SMALLER<br>NEXT BIGGER                                               | Apply to all lines |               |                                                   | •               | -             |         |         |             |
|                                                                           | UPDATE PREV        | /IEW          | rmation   about us                                |                 |               |         |         |             |
|                                                                           | Copyright© 2012 ,  | Trodat GmbH / | ALL RIGHTS RESERVED                               | D               |               |         | _       |             |

## **5** EDIT TEMPLATE (continued)

These functions allows you customize your view.

| Schwa                                               | aab,                        | nc                              |                                                                  | Aurora I                      | Нес       | alti   | h C      | are*          |
|-----------------------------------------------------|-----------------------------|---------------------------------|------------------------------------------------------------------|-------------------------------|-----------|--------|----------|---------------|
| SHOP HOME CA                                        | IRT PROE                    | UCT-SEARCH                      | CATALOG                                                          | ACCOUNT OR                    | DER HISTO | DRY    | HELP     | LOGOUT        |
| adit tamplata                                       |                             |                                 |                                                                  |                               |           | Aurora | a, Auro  | ora Demo User |
| earttemplate                                        |                             |                                 |                                                                  |                               |           |        |          | << BACK       |
| selected produc                                     | t                           | Width                           | n: 2.750 in                                                      |                               |           |        |          |               |
|                                                     |                             | AURORA ME                       | DICAL CENTER                                                     | Height: 0.880 in              |           |        |          |               |
| Excel Mar                                           | k                           | 123 W. Wa<br>Milwauke           | ashington Blvd.                                                  | Zoom: 100%                    |           |        |          | - 1           |
|                                                     |                             | Preview image                   | does not represe                                                 | nt actual imprint size        | è         |        |          |               |
|                                                     |                             | Font siz <u>es optir</u>        | nized to fill availa                                             | ble space                     |           |        |          |               |
|                                                     | - (                         | UPDATE PRE                      |                                                                  | timize available space        | EMA       | AIL PR | :00F     | NEXT          |
| Up to 6 lines of                                    | oftext                      | Taut                            | Devider                                                          |                               |           |        |          |               |
| 15/16" x 2-13                                       | 3/16"                       | Text                            | Border                                                           |                               |           |        |          |               |
| FLASH PRE INKED S<br>185E                           | <u>TAMP - XL3-</u>          | Text                            |                                                                  | Font samples                  | Size      | В      | ΙU       | Hor. Align    |
| Impression Area: 15/16<br>Prints up to 6 lines of o | " x 2-13/16"<br>custom text | AURORA MEDIC                    | AL CENTER                                                        | Arial                         | ▼ 13      | ▼ 🗸    |          | Center 🔻      |
| \$ 20.64                                            |                             | Attn: Billing Depa              | artment                                                          | Arial                         | ▼ 13      | •      | <b>v</b> | Center -      |
| Ink Color: Black                                    |                             | 123 W. Washing                  | ton Blvd.                                                        | Arial                         | ▼ 13      | •      |          | Center 🔻      |
| Ink Color                                           |                             | Milwaukee, WI 5                 | 3219                                                             | Arial                         | ▼ 13      | •      |          | Center -      |
|                                                     |                             |                                 |                                                                  | Arial                         | ▼ 13      | •      |          | Center -      |
| NEXT SMALL                                          | ER                          |                                 |                                                                  | Arial                         | ▼ 13      | •      |          | Center -      |
| NEXT BIGG                                           |                             | Apply to all lines              |                                                                  |                               | •         | -      |          | · · ·         |
|                                                     |                             | UPDATE PRE                      | EVIEW                                                            |                               |           |        |          |               |
|                                                     |                             | add to favor<br>Copyright© 2012 | <u>ites</u>   <u>legal in formatio</u><br>2 , Trodat GmbH ALL RI | n   about us<br>GHTS RESERVED |           | _      | _        |               |

**UPDATE PREVIEW** 

Click here to view any changes you make.

## ZOOM

Adjust the zoom to control the size of the screen preview.

## **5** EDIT TEMPLATE (continued)

These functions allow you to customize the text.

| schwaab,                                                                  | nc                                                   | 89                               | Aurora I             | Heal                 | th C              | are*          |
|---------------------------------------------------------------------------|------------------------------------------------------|----------------------------------|----------------------|----------------------|-------------------|---------------|
| SHOP HOME CART PROD                                                       | DUCT-SEARCH CAT                                      | ALOG                             | ACCOUNT ORI          | DER HISTORY          | HELP              | LOGOUT        |
|                                                                           |                                                      |                                  |                      | Aur                  | o <b>ra,</b> Auro | ora Demo User |
| edit template                                                             |                                                      |                                  |                      |                      |                   |               |
|                                                                           |                                                      |                                  |                      |                      |                   | << BACK       |
| selected product                                                          | Width: 2.750 i                                       | n                                |                      |                      |                   |               |
|                                                                           | AURORA MEDICAL                                       | CENTER                           | Height: 0.880 in     |                      |                   |               |
| Excel Mark                                                                | 123 W. Washington                                    | n Blvd.                          | Zaam: 100% -         |                      |                   |               |
|                                                                           | Preview image does no                                | ot represent                     | actual imprint size  | 2                    |                   |               |
|                                                                           | Font sizes ontimized to                              | fill availabl                    | e space              | -                    |                   |               |
|                                                                           |                                                      |                                  |                      | EMAIL                | PROOF             | NEVT          |
| Up to 6 lines of text                                                     |                                                      |                                  | nize available space |                      | 11001             |               |
| 15/16" x 2-13/16"                                                         | Text                                                 | Border                           |                      |                      |                   |               |
| FLASH PRE INKED STAMP - XL3-                                              | Text                                                 |                                  | Font <u>samples</u>  | Size                 | в <u>и</u>        | Hor. Align    |
| Impression Area: 15/16" x 2-13/16"<br>Prints up to 6 lines of custom text | AURORA MEDICAL CENTER                                | २                                | Arial                | ▼ 13 ▼               | <b>v</b>          | Center -      |
| \$ 20.64                                                                  | Attn: Billing Department                             |                                  | Arial                | <b>▼</b> 13 <b>▼</b> |                   | Center -      |
| Ink Color: Black                                                          | 123 W. Washington Blvd.                              |                                  | Arial                | <b>▼</b> 13 <b>▼</b> |                   | Center -      |
| Ink Color                                                                 | Milwaukee, WI 53219                                  |                                  | Arial                | ▼ 13 ▼               |                   | Center 🔹      |
|                                                                           |                                                      |                                  | Arial                | ▼ 13 ▼               |                   | Center -      |
| NEXT SMALLER                                                              |                                                      |                                  | Arial                | ▼ 13 ▼               |                   | Center -      |
| NEXT BIGGER                                                               | Apply to all lines                                   |                                  |                      | • •                  |                   | · · ·         |
|                                                                           |                                                      |                                  |                      |                      |                   |               |
|                                                                           | UPDATE PREVIEW                                       |                                  |                      |                      |                   |               |
|                                                                           |                                                      |                                  |                      |                      |                   |               |
|                                                                           | add to favorites   leg<br>Copyright© 2012 , Trodat ( | ial information<br>SmbH ALL RIGH | About us             |                      |                   |               |

## TEXT

Here you will customize the text for this specific product. Even though you will be changing what is here, your saved template will NOT be altered and you will have the option (next page) to save this as a new template.

### FONT

To change the font style, click on the DOWN ARROW and choose accordingly. If you are not sure how a particular font looks, click on the FONT SAMPLE button and you will be able to view all the available styles.

### SIZE

Here you have the option to change the height of the text. *HINT:* 12 Point = 1/8", 24 Point = 1/4 ", 36 Points = 3/8"

## B, I and U

These attributes will allow you to customize your typestyle. **B** is **Bold**, *I* is *Italic* and <u>U</u> is <u>Underlined</u>.

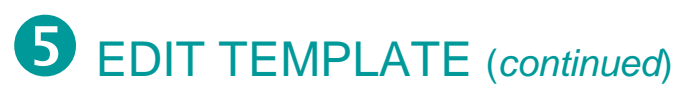

These functions allow you customize the alignment of the text, optimize the available space and view a proof

| and the second second se | PRODUCT-SEARCH CA TALOG                         | ACCOUNT ORD                | ER HIST | ORY        | Н    | ELP  | LOGOUT     |
|----------------------------------------------------------------------------------------------------|-------------------------------------------------|----------------------------|---------|------------|------|------|------------|
|                                                                                                    |                                                 |                            |         | Auro       | a, A | uror | a Demo Use |
| edit template                                                                                                    |                                                 |                            |         |            |      |      |            |
|                                                                                                    |                                                 |                            |         |            |      |      | << BACK    |
| elected product                                                                                                    | Width: 2.750 in                                 |                            |         |            |      |      |            |
|                                                                                                    | AURORA MEDICAL CENT<br>Attn: Billing Department | ER Height: 0.880 in        |         |            |      |      |            |
| ExcelMan                                                                                                    | 123 W. Washington Blvd<br>Milwaukee, WI 53219   | Zoom: 100% •               |         |            |      |      |            |
|                                                                                                    | Preview image does not repr                     | resent actual imprint size |         |            |      |      |            |
|                                                                                                    | Font sizes optimized to fill an                 | vailable space             |         |            |      | _    |            |
| Up to 6 lines of text                                                                                                    | Text Bord                                       | Optimize available space   | EN      | IAIL P     | ROO  | F    | NEXT       |
| 15/16" x 2-13/16"                                                                                                    | 2 XI 3 T                                        | Fast survive               |         |            | ,    |      | an Alian   |
| 185E                                                                                                    | Text                                            | FOIL BRIDDLER              | SILE    |            |      | ×    | or, Augu   |
| Prints up to 6 lines of custom                                                                                                    | AURORA MEDICAL CENTER                           | Arial                      | • 13    | -          |      | 8    | Center     |
| \$ 20.64                                                                                                    | Attn: Billing Department                        | Arial                      | • 13    | • 0        | J    | 10   | Center     |
| k Color: Black                                                                                                    | 123 W. Washington Blvd.                         | Arial                      | • 13    | <b>7</b> E | 10   | E    | Center     |
| Choose<br>lok Color                                                                                                    | Milwaukee, WI 53219                             | Arial                      | 13      | • 8        |      |      | Center     |
|                                                                                                    |                                                 | Arial                      | 13      | • 0        | E    |      | Center     |
| NEXT SMALLER                                                                                                    | 1                                               | Arial                      | 13      | • 8        |      | 8    | Center     |
| NEXT BIGGER                                                                                                    | Apply to all lines                              |                            | 1       | •          | 10   | 10   |            |
|                                                                                                    |                                                 |                            |         |            |      |      |            |

|                                                                                                    | RODUCT-SEARCH CATALOG                                                                                                    | ACCOUNT ORD                                                                                                    | ER HIS                                               | FOR              | <i>(</i> | HE      | LP    | LOGOU                                                                         | T.   |
|----------------------------------------------------------------------------------------------------|----------------------------------------------------------------------------------------------------|----------------------------------------------------------------------------------------------------|------------------------------------------------------|------------------|----------|---------|-------|-------------------------------------------------------------------------------|------|
| edit template                                                                                                    |                                                                                                    |                                                                                                    | _                                                    | Au               | rora     | , Ai    | urora | Demo L                                                                        | lser |
| selected product                                                                                                    | Width: 2.750 in                                                                                                    |                                                                                                    |                                                      |                  |          |         | 1     | << BA0                                                                        | Ж    |
| Excel                                                                                                    | AURORA MEDICAL CENTER<br>Attn: Billing Department<br>123 W. Washington Blvd.<br>Milwaukee, WI 53219                                                                                                    | Height: 0.880 in<br>Zoom: 100% •                                                                                                    |                                                      |                  |          |         |       |                                                                               |      |
|                                                                                                    | the second second |                                                                                                    |                                                      |                  | 200      |         |       | ALC: NO                                                                       | TO D |
| Up to 6 lines of text<br>15/16" x 2-13/16"<br>FLASH PRE INKED STAMP - XL3<br>185E                                                                                                    | UPDATE PREVIEW Ø Opt                                                                                                    | font samples                                                                                                    | Size                                                 | 1AIL             | B        | I       | U H   | INEA                                                                          |      |
| Up to 6 lines of text<br>15/16" x 2-13/16"<br>FLASH PRE INKED STAMP - XL3<br>185E<br>Impression Area. 15/16" x 2-13/16"<br>Prints up to 6 lines of custom text                                                                                          | UPDATE PREVIEW Opt                                                                                                    | Font samples                                                                                                    | EN<br>Size                                           | tAIL             | B        | I       | ¥ 1   | for. Align                                                                    |      |
| Up to 6 lines of text<br>15/16' x 2-13/16'<br>FLASH PRE INKED STAMP - XL3<br>185F<br>Impression Area: 15/16'<br>Prints up 6 lines of custom text<br>\$ 20.64                                                                                            | UPDATE PREVIEW Ø Opri<br>Text Border<br>Aurora Medical Center<br>Atin: Billing Department                                                                                                    | Font samples Arial Arial                                                                                                    | Size<br>13<br>13                                     | •<br>•           | B        | I<br>[] |       | for. Align<br>Center<br>Center                                                |      |
| Up to 6 lines of text<br>15/16"x 2-13/16"<br>FLASH PRE-INKED STAMP_XL3<br>185E<br>Impression Area: 15/16"x 2-13/16"<br>Prints up to 6 lines of custom text<br>\$ 20.64<br>kt Color: Blact                                                               | Text Border<br>Aurona Medical Center<br>Athr. Bing Department<br>123 W. Washington Bird.                                                                                                    | Font samples Arial Arial Arial Arial                                                                                                    | Size<br>13<br>13<br>13                               | •<br>•           | B        | I<br>1  |       | Kenter<br>Center<br>Center<br>Center                                          |      |
| Up to 6 lines of text<br>15/16" x 2-13/16"<br>FLASH PRE INKED STANP XL3<br>185E<br>Impression Area : 15/16" x 2-13/16"<br>Prints up to 6 lines of custom text<br>\$ 20.64<br>kt Color: Black<br>Choose<br>Ink Color                                     | Text Border<br>Text<br>AURORA MEDICAL CENTER<br>Attr. Biling Department<br>122 W Washington Bhd.<br>Millwaukee, W 3219                                                                                                    | Font samples Arial Arial Arial Arial Arial Arial Arial                                                                                                    | Size<br>13<br>13<br>13<br>13                         | •<br>•<br>•      | B        |         |       | NEA<br>for. Align<br>Center<br>Center<br>Center<br>Center                     | •    |
| Up to 6 lines of text<br>15/16" x 2-13/16"<br>FLASH PRE HIKED STAMP_X13<br>Progression Area. 15/6" x 2-13/16"<br>Profits up 6 lines of custom text<br>\$ 20.64<br>kt Color: Black.<br>Choose<br>Inik Color                                              | UPDATE PREVIEW IV Opri<br>Text Border<br>AuroRa MEDCAL CENTER<br>Am: Bing Department<br>122 W. Washington Bild.<br>Milwaukee, WI 5219                                                                                                    | Font samples. Arial Arial Arian Arian Aria | Size<br>13<br>13<br>13<br>13<br>13                   | •<br>•<br>•      | B        |         |       | NEA<br>for. Align<br>Center<br>Center<br>Center<br>Center<br>Center           | •    |
| Up to 6 lines of text<br>15/16*x2-13/16*<br>ELSSH PRE INKED STAMP_X13<br>ELSSH PRE INKED STAMP_X13<br>ELSSH 20:00 × 2:10*<br>Protesta job d lines of catalon text<br>\$ 20.64<br>kt Color: Black<br>Choose<br>Ink Color<br>NEXT SMALLER<br>NEXT SMALLER | UPDATE PREVIEW IV Orl<br>Text Border<br>AuroBay Edocal Center<br>Aan: Bing Department<br>123 W Weakington Blud,<br>Mikrosuker, WI 5219                                                                                                    | Font samples<br>Arial<br>Arial<br>Arial<br>Arial<br>Arial<br>Arial<br>Arial<br>Arial<br>Arial                                                                                                    | Size<br>13<br>13<br>13<br>13<br>13<br>13<br>13       | •<br>•<br>•<br>• | B        |         |       | NEA<br>for. Align<br>Center<br>Center<br>Center<br>Center<br>Center<br>Center | •    |
| Up to 6 lines of text<br>15/16*x2-13/16*<br>FLASH PRE INKED STAMP_XL3<br>Present and the set of advant text<br>5/0.64<br>nk Color: Illus:<br>Choose<br>Ink Color<br>NEXT SMALLER<br>NEXT SMALLER                                                        | UPDATE PREVIEW IV Orf or<br>Text Border<br>AuroBay Deck (ENTER<br>Am Bing Department<br>123 W Washington Blud,<br>Mikrosuker, WI 5219<br>Apply to all lines                                                                                                    | Font <u>samples</u> Arial Arial Arial Arial Arial Arial Arial Arial Arial                                                                                                    | Eh<br>Size<br>13<br>13<br>13<br>13<br>13<br>13<br>13 | • • • • • •      | B        |         |       | NEA<br>for. Align<br>Center<br>Center<br>Center<br>Center<br>Center<br>Center | •    |

#### Horizontal Alignment

Selecting any of these choices will align your text.

#### Email Proof

Clicking here will give you the opportunity to have a PROOF (Actual Size) emailed to you for your review and records.

## **5** EDIT TEMPLATE (continued)

These functions allow you to customize the spacing of the text or select the next bigger or smaller product.

| schwaa                      | ab, Inc                  |                                        | Aurora              | ı H   | еа    | ltl   | 1 (      | Care*        |    |
|-----------------------------|--------------------------|----------------------------------------|---------------------|-------|-------|-------|----------|--------------|----|
| SHOP HOME CART              | PRODUCT-SEARCH           | CATALOG                                | ACCOUNT             | ORDER | HISTO | ł¥    | HEL      | P LOGOUT     | i  |
|                             |                          |                                        |                     |       | A     | игога | , Au     | ora Demo Us  | er |
| edit template               |                          |                                        |                     |       |       |       |          |              |    |
|                             |                          |                                        |                     |       |       |       |          | << BACk      | <  |
| selected product            | Widt                     | h: 2.750 in                            |                     |       |       |       |          |              |    |
| Sciected product            | AURORA M                 | EDICAL CENTER                          | Height: 0.880 i     | n     |       |       |          |              |    |
| Excel Mark                  | Attn: Billir<br>123 W. W | <i>g Department</i><br>ashington Blvd. |                     |       |       |       |          |              |    |
| Externa                     | Milwauk                  | ee, WI 53219                           | Zoom: 100%          | •     |       |       |          |              |    |
|                             | Preview image            | does not represer                      | nt actual imprint   | size  |       |       |          |              |    |
|                             | Font sizes opti          | mized to fill availa                   | ble space           |       |       |       |          |              |    |
|                             | UPDATE PR                | EVIEW 🛛 🔽 Opt                          | imize available spa | ice   | EMAI  | LPR   | OOF      | NEXT         |    |
| Up to 6 lines of te         | ext                      |                                        |                     | _     |       |       |          |              | -  |
| 15/16" x 2-13/16            | 5"Text                   | Border                                 |                     |       |       |       |          |              |    |
| FLASH PRE INKED STA         | MP - XL3- Text           |                                        | Font samples        |       | Size  | в     | I        | U Hor. Align |    |
| Impression Area: 15/16" x 2 | 2-13/16" AURORA MEDIC    | AL CENTER                              | Arial               | -     | 13 🔻  |       |          | Center       | •  |
| \$ 20.64                    | Attn: Billing Dep        | artment                                | Arial               | •     | 13 🔻  |       | <b>V</b> | Center       | •  |
| Ink Color: Black            | 123 W. Washing           | pton Blvd.                             | Arial               | -     | 13 🔻  |       |          | Center       | •  |
| Choose<br>Ink Color         | Milwaukee, WI            | 3219                                   | Arial               | •     | 13 🔻  |       |          | Center       | •  |
|                             |                          |                                        | Arial               | •     | 13 🔻  |       |          | Center       | •  |
|                             | 2                        |                                        | Arial               | •     | 13 🔻  |       |          | Center       | •  |
| NEXT BIGGER                 | Apply to all lines       |                                        |                     | _     |       |       |          |              |    |
|                             | Apply to all lines       |                                        |                     | Ţ     | •     |       |          |              | _  |
|                             | UPDATE PR                | EVIEW                                  |                     |       |       |       |          |              |    |
|                             |                          |                                        |                     |       |       |       |          |              |    |
|                             | add to favo              | rites   legal information              | about us            |       |       |       |          |              |    |
|                             | Copyright© 201           | 2 , Trodat GmbH ALL RK                 | GHTS RESERVED       |       |       |       |          |              |    |

## Next Smaller

Clicking here will put your text on the next smaller size stamp

## Next Bigger

Clicking here will put your text on the next bigger size stamp

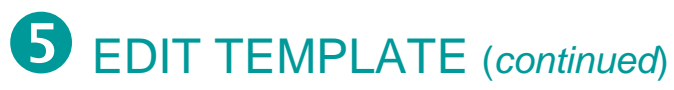

The functions allow you to customize borders and graphics.

| schwaab,                                                                  | nc                | 69                    | Auro            | ra He     | alth       | Care*           |
|---------------------------------------------------------------------------|-------------------|-----------------------|-----------------|-----------|------------|-----------------|
| SHOP HOME CART PRO                                                        | DUCT-SEARCH       | CATALOG               | ACCOUNT         | ORDER HIS | TORY HE    | LP LOGOUT       |
|                                                                           |                   |                       |                 |           | Aurora, Au | urora Demo User |
| edit template                                                             |                   |                       |                 |           |            |                 |
|                                                                           |                   |                       |                 |           |            | << BACK         |
| selected product                                                          | Width:            | 2.750 in              |                 |           |            |                 |
|                                                                           | AURORA MED        |                       | Height: 0.8     | 180 in    |            |                 |
| Excel Mark                                                                | 123 W. Was        | hington Blvd.         | 7               | 0.0% -    |            |                 |
|                                                                           | Preview image d   | oes not represer      | t actual imp    | rint size |            |                 |
|                                                                           | Font sizes optimi | zed to fill availa    | ole space       |           |            |                 |
|                                                                           | UPDATE PREV       | IEW Opt               | imize available | space Et  | MAIL PROOF |                 |
| Up to 6 lines of text                                                     |                   |                       |                 | ·         |            |                 |
| 15/16" x 2-13/16"                                                         | Text              | Border                | Pardar          |           |            |                 |
| FLASH PRE INKED STAMP - XL3-<br>185E                                      | Border            | Style                 | Fits            |           |            |                 |
| Impression Area: 15/16" x 2-13/16"<br>Prints up to 6 lines of custom text | on<br>Deadac 🕅    | Qia ala Lina -        | Text            | Thickness | Distance   | Shape           |
| \$ 20.64                                                                  | Border            | Single Line •         |                 | 1 pt ▼    | 1 pt ▼     | Rectangle       |
| Ink Color: Black<br>Choose                                                |                   |                       |                 |           |            |                 |
| Ink Color                                                                 |                   |                       |                 |           |            |                 |
| NEXT SMALLER                                                              |                   |                       |                 |           |            |                 |
| NEXT BIGGER                                                               |                   |                       |                 |           |            |                 |
|                                                                           | UPDATE PREV       | 1EVV                  |                 |           |            |                 |
|                                                                           | add to fourito    | a I legal information | Labortus        |           |            |                 |
|                                                                           | Copyright© 2012 , | Trodat GmbH ALL RK    | HTS RESERVE     |           |            |                 |

#### BORDER

Click on this tab and you have the option to place a border around the text by choosing "Border on". Then select your thickness, distance and shape.

HINT:

12 Point = 1/8" 24 Point = 1/4" 36 Points = 3/8"

For demonstration purposes Click "NEXT"

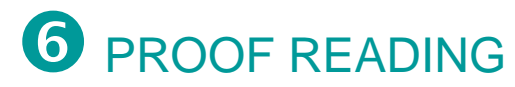

This page will give you the opportunity to proof your work and add your item to the Shopping Cart, while being able to save your layout as a new template (if applicable).

| sch               |                           | <b>b</b> , <b>Enc</b>                 |                                                                                     | Auror                                                                                 | a He                                              | altl      | h Care*             |   |
|-------------------|---------------------------|---------------------------------------|-------------------------------------------------------------------------------------|---------------------------------------------------------------------------------------|---------------------------------------------------|-----------|---------------------|---|
| SHOP HOME         | CART                      | PRODUCT-SEARCH                        | CATALOG                                                                             | ACCOUNT                                                                               | ORDER HIS                                         | TORY      | HELP LOGOUT         |   |
|                   |                           |                                       |                                                                                     |                                                                                       |                                                   | Aurora    | a, Aurora Demo User |   |
| proof readin      | ng                        |                                       |                                                                                     |                                                                                       |                                                   |           |                     |   |
|                   |                           |                                       |                                                                                     |                                                                                       |                                                   |           | << BACK             |   |
| selected pro      | oduct                     |                                       | your impr                                                                           | int                                                                                   |                                                   |           |                     |   |
| E                 | Excel Mark                | Please<br>check<br>carefully          | If your text is o<br>image, it does<br>product. Pleas<br>reduce the fon<br>product. | cut off in the previ<br>not fit on the selv<br>e go back one st<br>t size or choose a | ew<br>ected<br>ep and<br>another<br>If yo<br>avai | ADD TO    | CART                |   |
|                   | lines of tout             | before you<br>proceed!                | AURORA<br>Attn: Bi<br>123 W.                                                        | MEDICAL CENT<br>Iling Department<br>Washington Blvd                                   | ER visit:                                         | s.        | e.                  | _ |
| Up to 6           | lines of text             |                                       | Milwa                                                                               | ukee, WI 53219                                                                        | - Tom                                             | plate nam |                     |   |
| FLASH PRE INF     | " x 2-13/16"<br>KED STAMP | <u>XL3-</u>                           | Preview image<br>actual imprint s                                                   | does not represe<br>iize                                                              | ent                                               | SAVE A    | ND ADD TO CART      |   |
| Impression Area   | a: 15/16" x 2-13/         | 16"                                   | Zoom: 1009                                                                          | 6 🔻                                                                                   |                                                   |           |                     |   |
| Prints up to 6 ii | 20.64                     | xt                                    | Width: 2.7                                                                          | 50 in                                                                                 |                                                   |           |                     |   |
| Ink Color: Black  |                           |                                       | Height: 0.8                                                                         | 80 in                                                                                 |                                                   |           |                     |   |
| _                 | _                         | add to favorite:<br>Copyright© 2012 , | s   <u>legal informati</u><br>Trodat GmbH ALL I                                     | on   <u>about us</u><br>RIGHTS RESERVED                                               | _                                                 | _         |                     | _ |

#### Add to cart

If it is not necessary to save this layout for future reference, just click ADD TO CART.

### 

**Template name / Save and Add to cart** If you would like to save this layout as a template for future use, name the template and click SAVE AND ADD TO CART. This template will be saved to YOUR TEMPLATE folder. (HINT: Templates will be saved in alphabetical order)

For demonstration purposes click on "ADD TO CART"

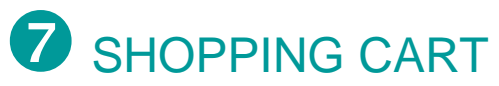

This page allows you to review your Shopping Cart.

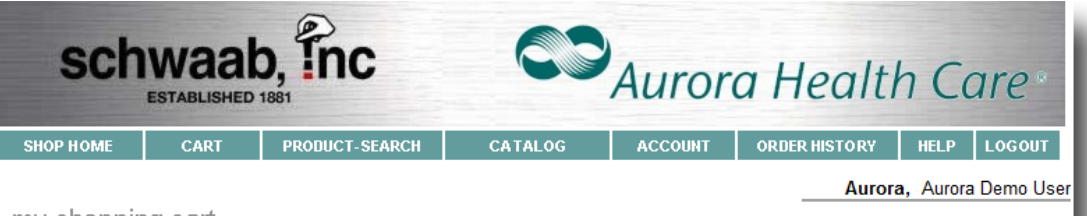

my shopping cart

Use the Special Instructions link in your cart to specify special requests, or other information necessary for processing these items.

You can enter your Routing Instructions or any other information regarding this order. If the instructions apply to the ENTIRE ORDER, they only need to be entered once. If there are SPECIAL INSTRUCTIONS per line item, please enter them accordingly.

| Qty Product                                         |                                     | SKU          | Custom     | Special      | Price each | Subtotal | Remove |
|-----------------------------------------------------|-------------------------------------|--------------|------------|--------------|------------|----------|--------|
| FLASH PRE INKED STAM                                | P - XL3-185E                        | XL3-185E     | Preview    | Instructions | \$ 20.64   | \$ 20.64 |        |
|                                                     |                                     |              |            |              | Total      | \$ 20.64 |        |
| dar by kayward                                      |                                     |              |            |              |            |          |        |
| rder by keyword<br>e this area to add an item to v  | vour shopping basket                | by performin | na a keywo | rd search    |            |          |        |
| rder by keyword<br>e this area to add an item to y  | your shopping basket                | by performir | ng a keywo | rd search.   | u 1        |          |        |
| rder by keyword<br>e this area to add an item to y  | your shopping basket<br>Keyword(s): | by performir | ng a keywo | rd search.   | н          |          |        |
| rder by keyword<br>se this area to add an item to y | your shopping basket<br>Keyword(s): | by performin | ng a keywo | rd search.   | н          |          |        |

### Update cart

If you make a change (ex: quantity, remove) click UPDATE CART to save your changes. If not, the changes will not be processed.

### Continue shopping

When you have more items to order, click here and return to the HOME page to make your next selection.

### Preview

Click here to view the layout for this line item.

### Special Instructions

Clicking here allows you to enter any special instructions that may be needed to successfully order this product.

### Check out

Clicking here will take you to the check out page.

For demonstration purposes click on "CHECK OUT"

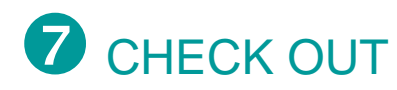

This page is where you will check out.

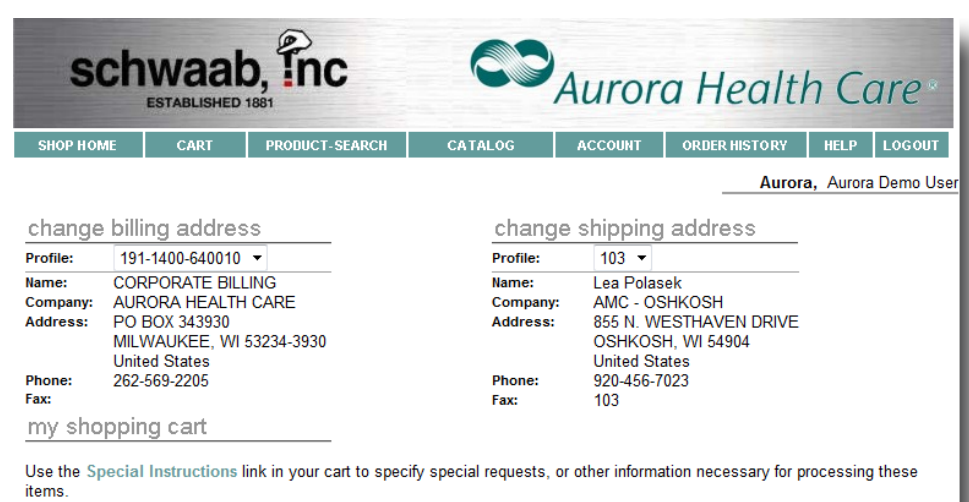

You can enter your **Routing Instructions** or any other information regarding this order. If the instructions apply to the ENTIRE ORDER, they only need to be entered once. If there are SPECIAL INSTRUCTIONS per line item, please enter them accordingly.

To select GL NO: Click on "Drop Down Arrow" next to Billing Address Profile"

To select FACILITY CODE: Click on "Drop Down Arrow" next to "Shipping Address Profile"

| CONTINUE SHOPPING                                     |             |                         |                                |                             | << BACK                 | CONFIRM AND S           | SUBMI | ORDER    |
|-------------------------------------------------------|-------------|-------------------------|--------------------------------|-----------------------------|-------------------------|-------------------------|-------|----------|
| Qty Product                                           | SKU         | Custom                  | Special                        | Price each                  |                         |                         |       | Subtotal |
| 1 FLASH PRE INKED STAMP - XL3-185E<br>Ink Color:Black | XL3-185E    | Preview                 | Instructions                   | \$ 20.64                    |                         |                         |       | \$ 20.64 |
|                                                       |             |                         |                                |                             |                         | T                       | otal  | \$ 20.64 |
|                                                       |             |                         |                                |                             | Shipp                   | ing (Included in Price) | -     | \$ 0.00  |
|                                                       |             |                         | _                              |                             |                         | Sales                   | Гах   | \$ 0.00  |
|                                                       |             |                         |                                |                             |                         | Grand To                | otal  | \$ 20.64 |
| billing option                                        |             |                         |                                |                             |                         |                         |       |          |
| Invoice                                               | G/L No.: 1  | 91-1400-                | 640010                         |                             |                         |                         |       |          |
|                                                       | ad<br>Copyr | ld to favo<br>ight© 201 | rites   legal<br>2 , Trodat Gr | information<br>nbH ALL RIGH | about us<br>TS RESERVED |                         | _     | _        |

Change billing address – Profile:

Select the correct Cost Center by clicking the down arrow

Change shipping address – Profile:

Select the correct Shipping ID by clicking the down arrow

#### Confirm and Submit Order

Click here to submit your order